## JAK WYPEŁNIĆ I ZŁOŻYĆ WNIOSEK DO I KLASY SZKOŁY PODSTAWOWEJ

## lub ZGŁOSZENIE DO SZKOŁY OBWODOWEJ

Jeśli decydujemy się zapisać dziecko do szkoły obwodowej wypełniamy i składamy ZGŁOSZENIE. Nie będzie wtedy możliwe wypełnianie WNIOSKU.

W czasie przewidzianym w harmonogramie rekrutacji na składanie wniosków pojawi się na stronie możliwość ich wypełnienia.

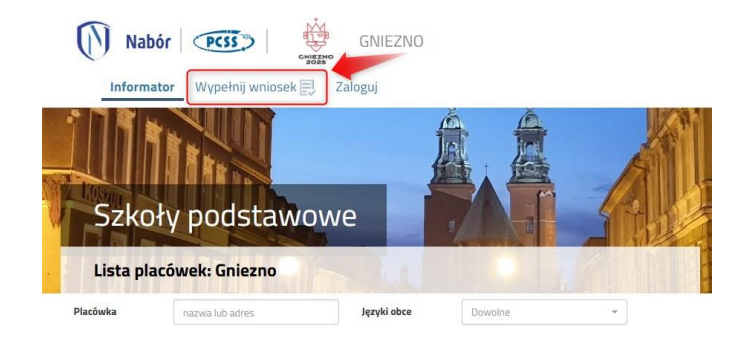

Wybierając opcję **Wypełnij wniosek** w kolejnym kroku będziemy mogli wybrać Logowanie na założone w wcześniej konto, <u>bądź założyć konto przez wypełnienie i zapisanie wniosku</u>.

| WYPEŁ                                                             | NIJ PODANIE                                                                                                    |
|-------------------------------------------------------------------|----------------------------------------------------------------------------------------------------|
| Jeżeli już wcześniej założyłeś konto w systemie Nabór i posiadasz | : login i hasło, możesz się zalogować i dodać podanie do istniejącego konta.                                    |
| Logowanie na istniejące konto                                     | Nie mam jeszcze konta                                                                                           |
| w systemie Nabór                                                  |                                                                                                    |
| 🔀 nazwa użytkownika                                               | Jeżeli nie posiadasz jeszcze konta to zostanie ono założone<br>automatycznie po wypełnieniu pierwszego podania. |
| hasto 💿                                                           |                                                                                                    |
| Zaloguj                                                           | Wypełnij podanie                                                                                                |

Następnie otworzy się nam strona z polami, które należy po kolei uzupełnić. Pola obowiązkowe oznaczone są czerwoną gwiazdką.

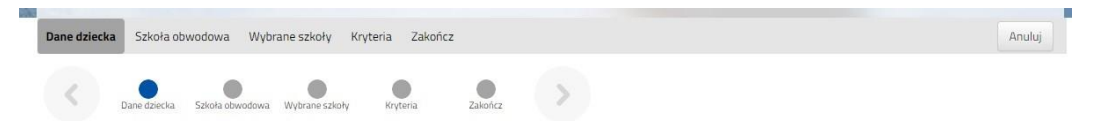

Po wypełnieniu wszystkich danych w zakładce **Dane dziecka** przechodzimy do strony **Szkoła obwodowa**. Pojawi się ta, w której obwodzie mieszkamy.

| Dane dziecka Szkoła obwodowa Wybrane szkoły Kryteria Zakończ | Anuluj |
|--------------------------------------------------------------|--------|
| Tane Opera Stella energy Wolfgare Stella                     |        |
|                                                              |        |
| rkoła obwodowa dziecka                                       |        |
| kola obwodowa jest z innego regionu                          |        |
|                                                              |        |
|                                                              |        |

## ZGŁOSZENIE DO SZKOŁY OBWODOWEJ

Jeśli decydujemy się **zapisać dziecko tylko do szkoły obwodowej wypełniamy i składamy ZGŁOSZENIE**. Nie będzie wtedy możliwe wypełnianie wniosku.

Nad polem ze szkołą obwodową zaznaczamy opcję Chcę tylko wypełnić zgłoszenie do szkoły obwodowej.

| Dane dziecka  | Szkoła obwodow      | a Wybrane szkoły      | Kryteria Zako | ńcz     |   |
|---------------|---------------------|-----------------------|---------------|---------|---|
| <             | Dane dziecka Szkoła | obwodowa Wybrane szko | kryteria      | Zakończ | > |
| Szkoła obwo   | dowa dziecka        |                       |               |         |   |
| Chce tviko    | wypełnić zgłosze    | nie do szkoły obwo    | dowei         |         |   |
| Szkoła Podsta | awowa nr 1 im. Tade | usza Kościuszki w Łow | czu           | ~       |   |

Znikną zakładki Wybrane szkoły oraz Kryteria. Przechodzimy do zakładki Zakończ.

## WNIOSEK DO SZKOŁY

Jeśli jednak chcemy złożyć Wniosek w kolejnym kroku wybierzemy szkoły, do których chcemy zapisać dziecko.

W kolejnym kroku wybierzemy szkoły, do których chcemy zapisać dziecko. Nie będzie już tutaj możliwe wybranie szkoły obwodowej – jeśli kandydat nie dostanie się do wybranych szkół automatycznie zostanie zapisane do szkoły obwodowej.

Wybieramy interesującą nas szkołę i zatwierdzamy wybór klikając w zielony przycisk z lewej strony placówki na liście. Możemy wybrać maksymalnie 3 szkoły (plus wskzana wcześniej szkoła obwodowa).

| Dane dz        | iecka Szkoła obwodowa Wybrane szkoły Kryteria Zakończ        | Anuluj                                  |
|----------------|--------------------------------------------------------------|-----------------------------------------|
| <              | Dane dzecka Sztela obwodowa Wybraine sztoły Kryteria Zalończ |                                         |
| Wybierz        | : placówki                                                   |                                         |
| Wyb            | prane placówki (3 szkoły z 3)                                |                                         |
| 1              | 🔘 Szkoła                                                     | 𝔐 🛞                                     |
| 2              | Szkoła                                                       | ( ) ( ) ( ) ( ) ( ) ( ) ( ) ( ) ( ) ( ) |
| З              | 🚫 Szkola                                                     | • 8                                     |
| Wybierz        | : z listy dostępnych placówek                                |                                         |
| Akcja          | Placówka                                                     | Q                                       |
| сі)<br>wyórano | Szkoła Podstawowa                                            |                                         |
| (L)<br>worane  | Szkoła Podstawowa                                            |                                         |

UWAGA! Kolejność wybranych szkół ma znaczenie! System będzie się starał zakwalifikować kandydata na jak najwyższą preferencję.

Na kolejnej stronie odpowiadamy na pytania związane z kryteriami. Wybierając odpowiedź **Odmawiam** nie otrzymamy punktów.

Zaznaczając **Tak** <u>musimy pamiętać o dołączeniu odpowiednich załączników</u> (Oświadczeń) do wniosku.

| Z | Dane dziecka | Szkoła obwo  | odowa Wybra     | ane szkoły    | Kryteria | Zakończ |        |  |  |  |
|---|--------------|--------------|-----------------|---------------|----------|---------|--------|--|--|--|
|   | <            | Dane dziecka | Szkoła obwodowa | Wybrane szkoł | y Kryte  | ria Zal | ończ > |  |  |  |

Po wypełnieniu odpowiedzi w zakładce Kryteria klikając w strzałkę bądź **Zakończ** przechodzimy do finalizacji wypełniania wniosku.

Zobaczymy tutaj informacje o dalszych krokach, które musimy wykonać, by złożyć poprawnie dokument. Klikamy **Zapisz** i w tym momencie zgłoszenie będzie widoczne na naszym koncie.

| Dane dziecka Szkoła obwodowa                                                                                                    | Vybrane szkoły Kryteris Zakończ                         | deutig                                                                                     |
|----------------------------------------------------------------------------------------------------|---------------------------------------------------------|--------------------------------------------------------------------------------------------|
| Constantia Salariana                                                                                                    |                                                         | >                                                                                          |
| Naciśnięcie przycisku <b>Amuluj</b> spowoduje                                                                                                    | zsanięcie wprowadzonych danych bez zapisania ich w sys  | terrie.                                                                                    |
| Po naciśnięciu przycisku Zepiez dane zo<br>placówce / szkole pierwszego wyboru.                                                                                                    | taną zapisane w systemie. Zostanie następnie wygenerov  | sany dokument w formacie PDF, który należy pobrać z systemu, wydrukować, podpisać i złożyć |
| Dopiero po złożeniu podania w placów                                                                                                    | e? szkole, kandvdat weźmie udział w procesle rekrutacii | 6                                                                                          |
| dres e-mail do kontaktu (wybierany z ad                                                                                                    | resu/ów wskazanych na wniosku)                          |                                                                                            |
| and the second second sec | ~                                                       |                                                                                            |
| ilepodanie adresu e-mail spowoduje bra                                                                                                    | możliwości obrzymywania pocztą elektroniczną informac   | ji z systemu, dobyczących przebiegu rekrutacji.                                            |
| V przyszłości będzie można załogować s<br>astępnym ekranie.                                                                                                    | ę do systemu po podaniu nazwy użytkownika i hasła. Naz  | wa uzytkownika zostanie automatycznie wygenerowana przez system i będzie widoczna na       |
| Zapisz                                                                                                    |                                                         |                                                                                            |

Po kliknięciu **Zapisz** zobaczymy wygenerowane dane do logowania. Dane te znajdą się także na ostatniej stronie wniosku. PROSIMY O ICH ZACHOWANIE – dzięki nim będziemy mogli się zalogować na konto w systemie Nabór.

| Wypełnianie wniosku po<br><sup>Wniosek został utworzony</sup> | owiodło się.       |
|---------------------------------------------------------------|--------------------|
| Zapamiętaj poniższe dane do lo                                | ogowania:          |
| Nazwa użytkownika:<br>Hasło:                                  |                    |
| Pobierz wniosek                                               | Wyloguj Moje konto |

Klikamy **Pobierz wniosek** (na ostatniej stronie będą dane do logowania!). By móc wykonać kolejne kroki wybierając **Moje konto**.

Nasz wniosek ma status Niezłożony w rekrutacji podstawowej.

| Podanie                  | Data utworzenia     | Data złożenia | Status                              |
|--------------------------|---------------------|---------------|-------------------------------------|
| Pobierz wniosek          | 2024-03-06 08:48:03 |               | Niezłożony w rekrutacji podstawowej |
|                          |                     |               | Złóż wniosek                        |
| Preferencje              |                     |               |                                     |
| 1. Zespőł Szkoła Podstaw | owa                 |               |                                     |
| 2. Szkoła Podstawowa i   |                     |               |                                     |

Pamiętajmy, że nie wystarczy samo wypełnienie zgłoszenia czy wniosku, by brały one udział w rekrutacji!

Będąc zalogowanym na koncie klikamy Wybierz akcję, a następnie Załączniki.

| Data złożenia | Status                              | Podpis |                                                 |
|---------------|-------------------------------------|--------|-------------------------------------------------|
|               | Niezłożony w rekrutacji podstawowej | Ø      | Wybierz akcję 😽                                 |
|               | Złóż wniosek                        |        | Pobierz wniosek                                 |
|               |                                     |        | Podpisz wniosek Profilem<br>Zaufanym (e-podpis) |
| 10 -          |                                     |        | Edytuj                                          |
|               |                                     |        | Załączniki                                      |
|               |                                     |        | Złóż wniosek                                    |
|               |                                     |        | Usuń                                            |

W kolejnym kroku dodajemy wszystkie wymagane załączniki do naszego wniosku (**po jego podpisaniu i złożeniu nie będziemy mogli już tego zrobić!**). Klikamy Dodaj załącznik i wpisujemy jego nazwę (np. Oświadczenie o samotnym wychowywaniu dziecka).

Gdy mamy już wszystkie załączniki dodane na koncie podpisujemy wniosek e-podpisem. Po tej akcji wniosek automatycznie zostanie dodany jako załącznik.

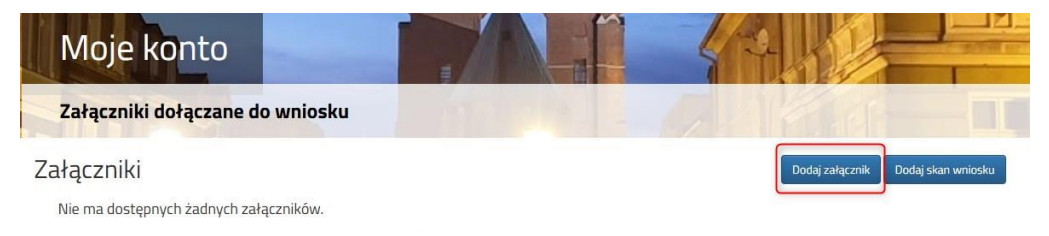

Status naszego wniosku zmieni się na Złożony w rekrutacji podstawowej. Od tej chwili jest on widoczny we wszystkich wybranych przez nas szkołach.

| Podanie         | Data utworzenia     | Data złożenia       | Status                           |                   |
|-----------------|---------------------|---------------------|----------------------------------|-------------------|
| Pobierz wniosek | 2024-03-06 08:48:03 | 2024-03-06 08:58:09 | Złożony w rekrutacji podstawowej | Wybierz akcję 🛛 🗙 |

Po przeslaniu wniosku nie będziemy mogli edytować zapisanych danych.

Po elektronicznym złożeniu dokumentu nie będziemy mogli edytować wniosku oraz załączników. Będą one weryfikowane przez placówkę. Jeżeli w trakcie weryfikacji placówka napotka na problem będzie się kontaktowała z rodzicem i może być wtedy konieczne uzupełnienie danych lub dokumentów. W takim przypadku placówka cofnie wniosek do ponownej edycji.

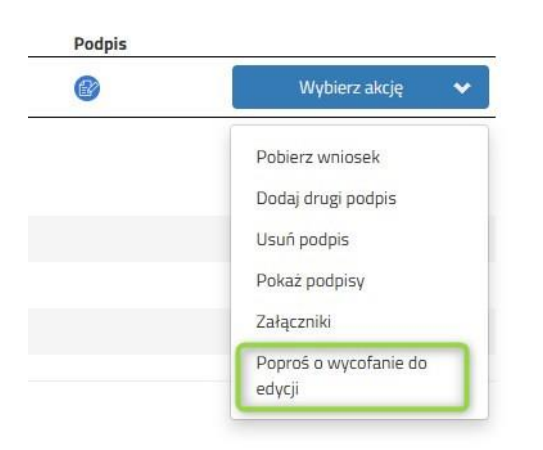

Podobnie będzie w przypadku, jeśli po złożeniu wniosku zauważymy, że we wniosku są błędy. Musimy się skontaktować się z placówką pierwszego wyboru, by cofnęła wniosek do ponownej edycji.

Możemy też skorzystać z opcji Poproś o wycofanie do edycji.

Wniosek cofa do edycji placówka pierwszego wyboru.

By edytować wniosek musimy najpierw usunąć podpis, a dopiero potem możemy edytować.

| Status                              | Podpis |                                                                       | Status                              | Dadaia |                                                                              |
|-------------------------------------|--------|-----------------------------------------------------------------------|-------------------------------------|--------|------------------------------------------------------------------------------|
| Niezłożony w rekrutacji podstawowej | Ø      | Wybierz akcję 🛛 😽                                                     | Niezłożony w rekrutacji podstawowej | Poopis | Wybierz akcję 🗸                                                              |
| Złóż wniosek                        |        | Pobierz wniosek<br>Dodaj drugi podpis<br>Usuń podpis<br>Pokaż podpisy | Złóż wniosek                        |        | Pobierz wniosek<br>Podpisz wniosek Profilem<br>Zaufanym (e-podpis)<br>Edytuj |
|                                     |        | Załączniki<br>Złóż wniosek<br>Usuń                                    |                                     |        | Załączniki<br>Złóż wniosek<br>Usuń                                           |

Musimy pamiętać, że wniosek możemy złożyć tylko w czasie przewidzianym na to w harmonogramie naboru.